### MEREZIMENDUEN BEHIN-BEHINEKO BAREMOA NOLA AURKEZTU ZUZENKETAK ETA ERREKLAMAZIOAK Unibertsitateaz kanpoko irakasleak egonkortzeko ezohiko prozesuak

### **BERRITASUN GARRANTZITSUAK**

Oraingo honetan, formulario bakar batek balioko du aparteko lau egonkortze-prozesuetako edozeinetako akatsak edo hutsuneak zuzentzeko:

- Irakasleen kidegoetako aparteko merezimendu-lehiaketa, 2022 (KML)
- Irakasleen kidegoetako aparteko oposizio-lehiaketa, 2022 (KOL)
- Atzerriko hizkuntza-eskakizuna duten unibertsitateaz kanpoko irakasleen aparteko merezimendu-lehiaketa, 2022 (AHLML)
- Atzerriko hizkuntza-eskakizuna duten unibertsitateaz kanpoko irakasleen aparteko oposizio-lehiaketa, 2022 (AHLOL)

Horietako batean nahiz gehiagotan aurkeztu bazara, zuzendu beharreko elementu guztiak fitxa bakar batean agertuko dira, eta **dokumentazioa behin bakarrik** aurkeztu beharko duzu:

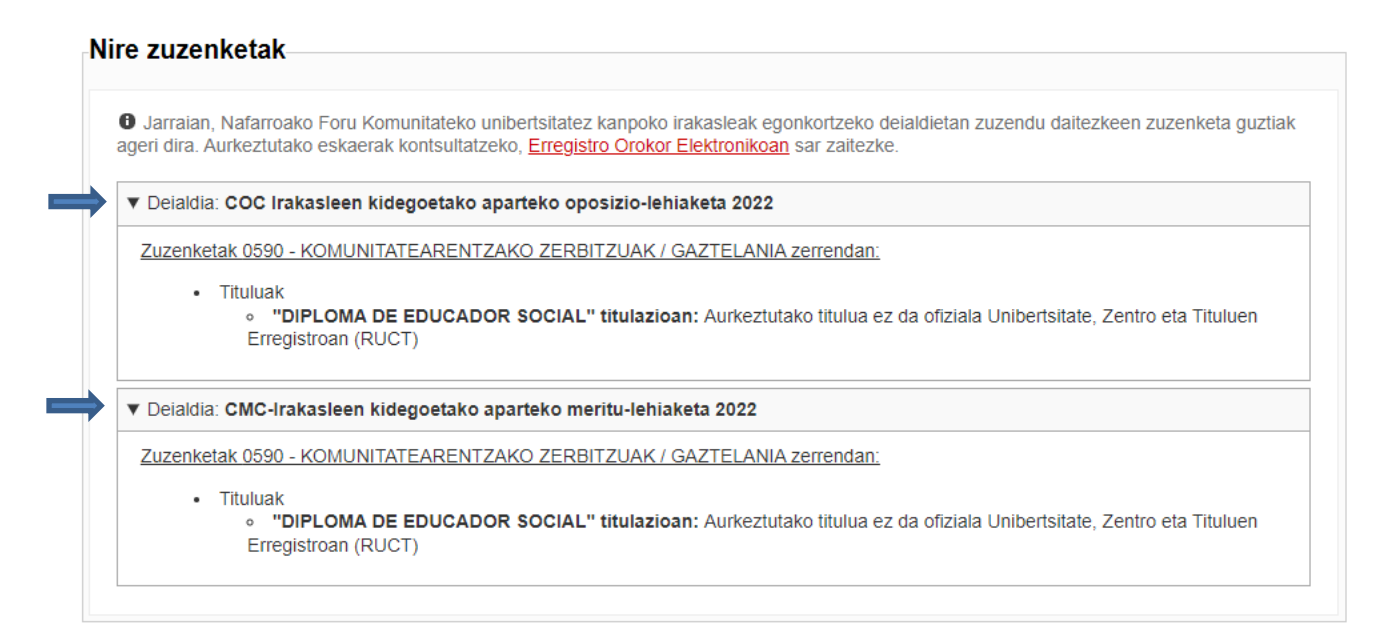

Pantaila honetan, **zuzenketa** arrazoiak ikus ditzakezu, izena eman duzun deialdi bakoitzaren arabera sailkatuta.

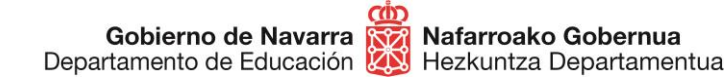

Hautatze Prozeduren Atala San Domingo, 8 31001 IRUÑA seleccion@navarra.es

Lehen informazio kutxa horren azpian, bai zuzendu beharreko atalak, bai dagozkien dokumentuak gehitzeko dauden kutxak ikusiko dituzu.

Aurreko deialdiekiko alde garrantzitsu hori nabarmendu ondoren,

#### HAS GAITEZEN!

Lehenik eta behin, ziurtatu akatsak zuzentzeko **aurkeztu nahi duzun dokumentazioa BAINO EZ duzula prestatzen** (soilik aurkeztu behar duzu eskatu zaizuna). Zerbait alegatu edo erreklamatu nahi baduzu, gaitutako testu-kutxa erabil dezakezu hori adierazteko, edo **aparteko dokumentu bat** erantsi.

Garrantzitsua da azpimarratzea inskripzioaren unean alegatu ez diren merezimenduak ezin direla aurkeztu prozesuaren fase honetan, eta, beraz, ez direla inola ere zenbatuko.

Dena prest duzunean, eskabidea bete dezakezu "Tramitatu" botoia sakatuz:

#### TRAMITAZIOA

Zuzenketa / behin-behineko baremoaren erreklamazioa

Epea: 23/03/20 - 23/03/31

Emandako baremoarekin ados ez bazaude, erreklamazioa aurkez dezakezu "Tramitatu" botoiaren bidez.

Erreklamazioa/zuzenketa egin aurretik, komeni da agiri hauek kontsultatzea:

- Merezimenduak zuzentzeko gida
- Merezimenduak zuzentzeko akta

Honako egiaztagiri hauek erabil daitezke:

- Ziurtagiri digitala edo NAN elektronikoa
- Cl@ve

TRAMITATU

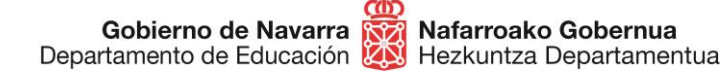

Botoia sakatu ondoren, urrats hauek egin beharko dituzu:

- 1. Zeure burua identifikatu behar duzu, bide hauetako bat segituz:
  - Ziurtagiri digitala edo NAN elektronikoa
  - Cl@ve sistema

### **Erregistro Orokor Elektronikoa**

Zerbitzuan sartzeko identifikazioa

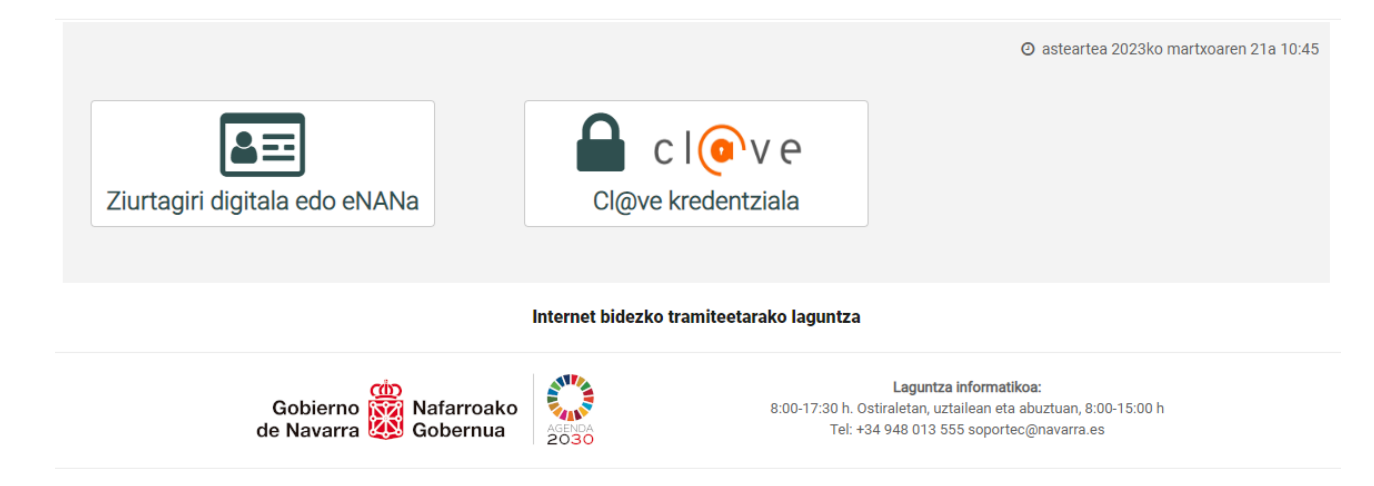

**Europar Batasuneko herritartasuna** izanez gero (Espainiakoa ez dena), Cl@ve sistema erabil dezakezu zeure burua identifikatzeko, "EBko herritarrak" bertsioan:

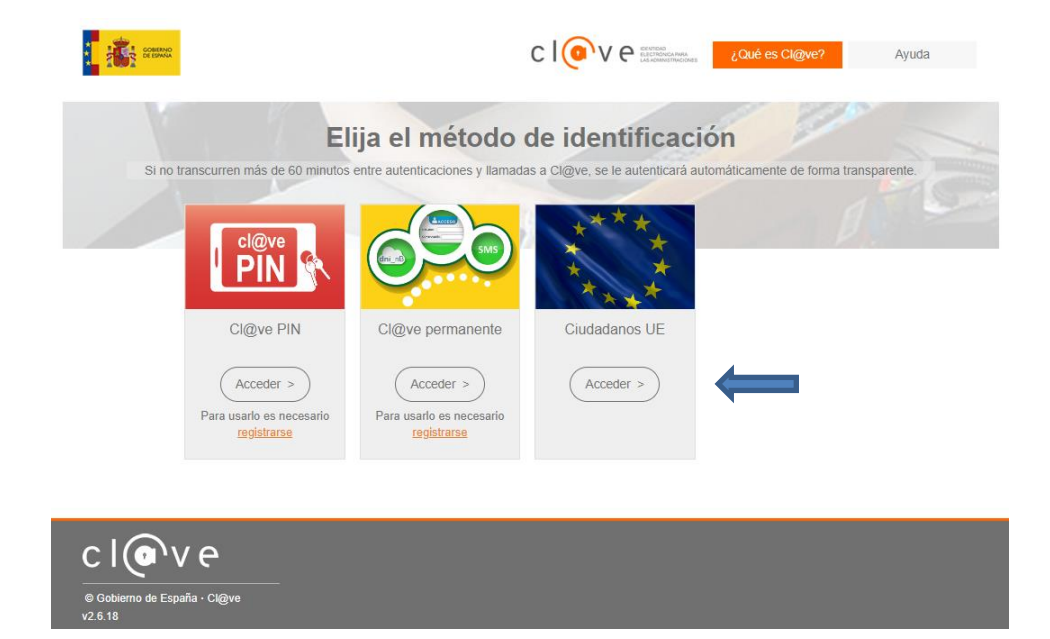

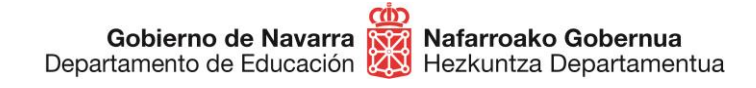

2. Joan hurrengo pantailara, eta berretsi eskabidea zer izapidetarako egiten ari zaren (eremuak aurrez zehaztuta daude), eta sakatu "Hurrengoa":

## Unibertsitatez kanpoko irakasleak egonkortzeko deialdietako baldintzak zuzentzeko/erreklamatzeko eskaera

| Eskabidea bete<br>Jomuga (*)                                                                                                    |                                                    | Jarraitu beharreko<br>urratsak                                                                                                    |
|----------------------------------------------------------------------------------------------------|----------------------------------------------------|----------------------------------------------------------------------------------------------------|
| HEZKUNTZA DEPARTAMENTUA/SERVIC<br>PERSONAL DOCENTE<br>- Eskabidearen laburpena: (*):<br>Unibertsitatez kanpoko irakasleak egonkort<br>zuzentzeko/erreklamatzeko eskaera | IO DE SELECCION Y PROVISION DE                     | <ol> <li>Eskabidea bete</li> <li>Datu pertsonalak</li> <li>Zuzenketa/erreklamazioa</li> <li>Sinatu eta igorri</li> <li>Egiaztagiria</li> </ol> |
| (*) Nahitaezko datuak                                                                                                    | Hurrengoa                                          |                                                                                                    |
| Nafarroako Gobernua                                                                                                    | Jar zaitez gurekin harremanetan   Erabilerraztasur | na   Lege abisua   Webaren mapa                                                                                                    |

3. Hori sakatutakoan, zure **datu pertsonalak agertzen dituen pantailara joanen zara.** Aukera ezazu eskabidea zure izenean edo beste pertsona baten izenean egin nahi duzun.

Ez duzu markatu behar "Jaso telematikoki erantzuna", prozesu honetan ez baita zuzeneko jakinarazpenik egiten; prozesuaren emaitza guztiak deialdi bakoitzaren web-fitxan argitaratuko dira.

Gobierno de Navarra 🗱 Nafarroako Gobernua Departamento de Educación Hezkuntza Departamentua

# Unibertsitatez kanpoko irakasleak egonkortzeko deialdietako baldintzak zuzentzeko/erreklamatzeko eskaera

| Datu pertsonalak                                                                                                    |                                                                                                    | Jarraitu beharreko                                                                                                    |
|----------------------------------------------------------------------------------------------------|----------------------------------------------------------------------------------------------------|----------------------------------------------------------------------------------------------------|
| Esan ezazu eskabidea zure ordez edo best                                                                                                    | e baten ordez aurkezten duzun: (*) Nahitaezko datuak.                                                                                                    | urratsak                                                                                                    |
| Opeure izenean                                                                                                    | ⊖ Honako honen ordezkari                                                                                                    | 1. Eskabidea bete                                                                                                    |
| Marka ezazu erantzun telematikoa jas<br><u>Gaitua</u> izatea eta Nafarroako Goberni<br>pertsona eta erakunde batzuk behartu<br>- Eskabidearen aurkezlea: | so nahi baduzu. Beharrezkoa da <u>Helbide Elektroniko</u><br>uaren prozeduretarako harpidetua egotea. Oroitu<br>uak daudela jakinarazpenak telematikoki jasotzera. | <ol> <li>2 Datu pertsonalak</li> <li>3. Zuzenketa/erreklamazioa</li> <li>4. Sinatu eta igorri</li> <li>5. Egiaztagiria</li> </ol> |
| NAN/IFZ/IFK/eIDAS (*):                                                                                                    |                                                                                                    |                                                                                                    |
| Izena (*):                                                                                                    |                                                                                                    |                                                                                                    |
| Lehen deitura (*):                                                                                                    |                                                                                                    |                                                                                                    |
| Bigarren deitura:                                                                                                    |                                                                                                    |                                                                                                    |
| Helbide elektronikoa:                                                                                                    |                                                                                                    |                                                                                                    |
| Telefonoa (*):                                                                                                    |                                                                                                    |                                                                                                    |
| Kalea (*):                                                                                                    |                                                                                                    |                                                                                                    |
| Zenbakia:                                                                                                    |                                                                                                    |                                                                                                    |
| Eskailera/Solairua:                                                                                                    |                                                                                                    |                                                                                                    |
| Herrialdea (*):                                                                                                    | ×                                                                                                    |                                                                                                    |
| Probintzia:                                                                                                    | ×                                                                                                    |                                                                                                    |
| Herria (*):                                                                                                    | BERRIOZAR                                                                                                    |                                                                                                    |
| Posta Kodea (*):                                                                                                    | 31013                                                                                                    |                                                                                                    |
|                                                                                                    | Aurrekoa Hurrengoa                                                                                                    | 1                                                                                                    |
| Nafarroako Gobernua                                                                                                    | Jar zaitez gurekin harremanetan   Erabilerraztasur                                                                                                    | a   Lege abisua   Webaren mapa                                                                                                    |

4. "Hurrengoa" sakatzean, hasieran adierazi dugun pantaila ikusiko duzu. Bertan, deialdi bakoitzeko adierazten diren bazterketak ikusiko dituzu:

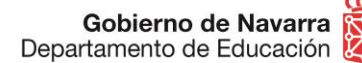

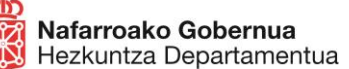

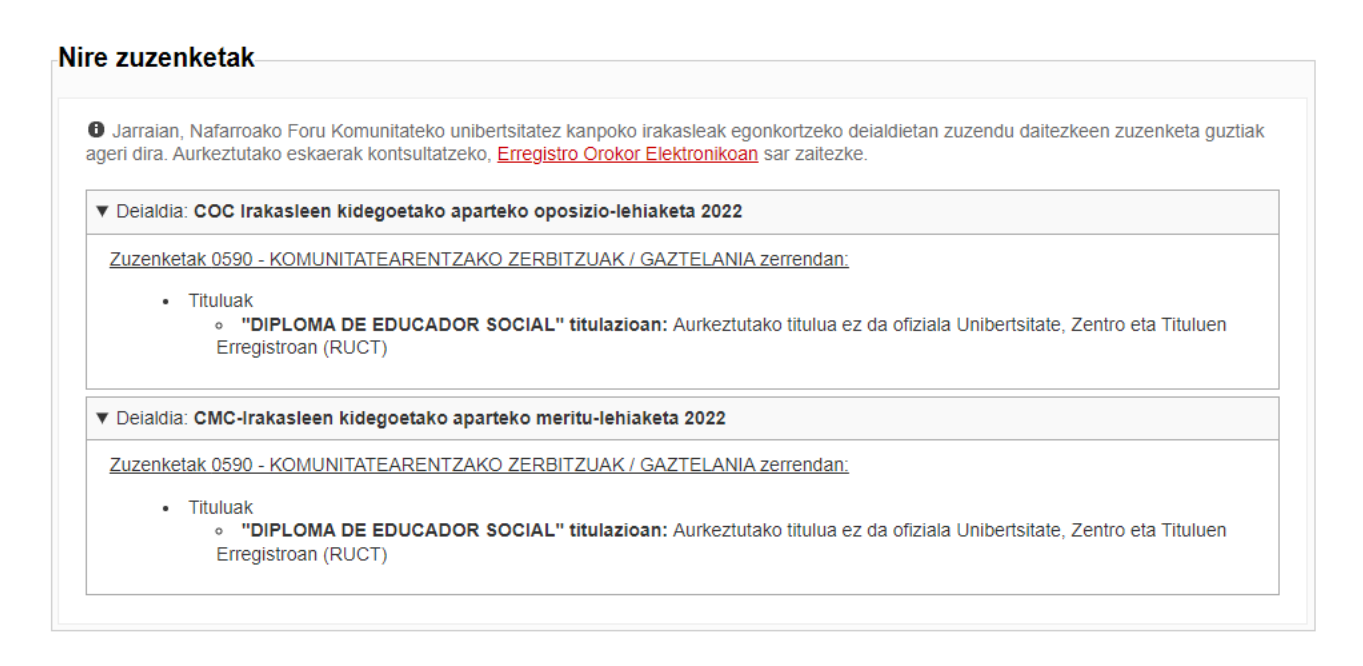

Taula hori informaziorako baino ez da, eta zuzenketa bakoitza zein deialditakoa den adierazten du. Bertan, deialdi bakoitza zabaldu edo uzkurtu besterik ezin duzu egin.

Taula horren azpian, **dagozkion atalak** agertuko dira, zuzendu beharreko dokumentazioa gehitu ahal izateko. Adibidez:

| <ul> <li>Ilbertsitatez kanpoko irakasleak egonkortzea</li> <li>Merezimenduak</li> <li>Nafarroako Foru Komunitatean irakasleak egonkortzeko deialdietako eskabideetan aurretik aurkeztutako dokumentu guztiak kontuan hart<br/>dira egungo eskabiderako, eta ez da beharrezkoa izanen dokumentazio hori berriro aurkeztea.</li> </ul> | <ul> <li>Merezimenduak</li> <li>Nafarroako Foru Komunitatean irakasleak egonkortzeko deialdietako eskabideetan aurretik aurkeztutako dokumentu guztiak kontuan hartuk dira egungo eskabiderako, eta ez da beharrezkoa izanen dokumentazio hori berriro aurkeztea.</li> <li>Dokumentazioa</li> <li>Aukeratu aurkeztu nahi dituzun fitxategiak eta sakatu "Erantsi" botoia.</li> </ul> | Lennela                                                   |                                                |                                                  |                                                     |               |                            |
|----------------------------------------------------------------------------------------------------|----------------------------------------------------------------------------------------------------|-----------------------------------------------------------|------------------------------------------------|--------------------------------------------------|-----------------------------------------------------|---------------|----------------------------|
| Merezimenduak<br>Ø Nafarroako Foru Komunitatean irakasleak egonkortzeko deialdietako eskabideetan aurretik aurkeztutako dokumentu guztiak kontuan hart<br>dira egungo eskabiderako, eta ez da beharrezkoa izanen dokumentazio hori berriro aurkeztea.                                                                                | <ul> <li>Merezimenduak</li> <li>Nafarroako Foru Komunitatean irakasleak egonkortzeko deialdietako eskabideetan aurretik aurkeztutako dokumentu guztiak kontuan hartuk dira egungo eskabiderako, eta ez da beharrezkoa izanen dokumentazio hori berriro aurkeztea.</li> <li>Dokumentazioa</li> <li>Aukeratu aurkeztu nahi dituzun fitxategiak eta sakatu "Erantsi" botoia.</li> </ul> | bertsítatez kanpoko i                                     | rakasleak egonk                                | ortzea                                           |                                                     |               |                            |
| O Nafarroako Foru Komunitatean irakasleak egonkortzeko deialdietako eskabideetan aurretik aurkeztutako dokumentu guztiak kontuan hart<br>dira egungo eskabiderako, eta ez da beharrezkoa izanen dokumentazio hori berriro aurkeztea.                                                                                                 | <ul> <li>Nafarroako Foru Komunitatean irakasleak egonkortzeko deialdietako eskabideetan aurretik aurkeztutako dokumentu guztiak kontuan hartuk dira egungo eskabiderako, eta ez da beharrezkoa izanen dokumentazio hori berriro aurkeztea.</li> <li>Dokumentazioa</li> <li>Aukeratu aurkeztu nahi dituzun fitxategiak eta sakatu "Erantsi" botoia.</li> </ul>                        | /lerezimenduak                                            |                                                |                                                  |                                                     |               |                            |
|                                                                                                    | Dokumentazioa<br>Aukeratu aurkeztu nahi dituzun fitxategiak eta sakatu "Erantsi" botoia.                                                                                                    | Nafarroako Foru Komunitat<br>ira egungo eskabiderako, eta | ean irakasleak egonko<br>ez da beharrezkoa iza | rtzeko deialdietako esk<br>anen dokumentazio hor | abideetan aurretik aurkeztu<br>i berriro aurkeztea. | utako dokumer | ntu guztiak kontuan hartuk |
| Dokumentazioa                                                                                                    | Aukeratu aurkeztu nahi dituzun fitxategiak eta sakatu "Erantsi" botoia.                                                                                                    | Ookumentazioa                                             |                                                |                                                  |                                                     |               |                            |
| O Aukeratu aurkeztu nahi dituzun fitxategiak eta sakatu "Erantsi" botoia.                                                                                                    |                                                                                                    | Aukeratu aurkeztu nahi ditu                               | zun fitxategiak eta sak                        | atu "Erantsi" botoia.                            |                                                     |               |                            |
|                                                                                                    |                                                                                                    |                                                           | una arabiya aalaa                              |                                                  |                                                     |               | Adjuntar                   |

Zure zuzenketaren bat behar duten atalak bakarrik agertuko dira.

**Iruzkinen bat** egin nahi baduzu, horretarako dagoen testu-kutxa erabil dezakezu (gehienez 3.000 karaktere), edo **dokumentu bakar bat** erantsi zure oharrekin:

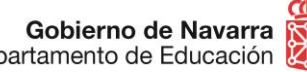

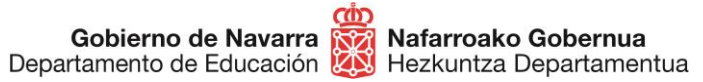

Hautatze Prozeduren Atala San Domingo, 8 31001 IRUÑA seleccion@navarra.es

| ozem zuzenketa edo argibide ondoko testu-kutxan egin dezakezu. 1                    | vani izanez gero dokumentu | u.       |
|-------------------------------------------------------------------------------------|----------------------------|----------|
|                                                                                     |                            |          |
| Aurkeztutako beste agiriak           Elegir archivos         Ninguno archivo selec. |                            | Adjuntar |

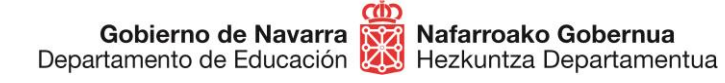

Urrats hori amaituta, sistemak zuzenketa eskabideari buruzko datu guztien laburpena eskaintzen du:

## Unibertsitatez kanpoko irakasleak egonkortzeko deialdietan merezimenduak zuzentzeko eskaera

| Sinatu eta igorri                                                                                                    | Jarraitu beharreko                                                              |
|----------------------------------------------------------------------------------------------------|---------------------------------------------------------------------------------|
| Nork aurkeztua                                                                                                    | urratsak                                                                        |
| NAN/IFZ/IFK (*):<br>Izena:<br>Lehen deitura:<br>Bigarren deitura:<br>Helbide elektronikoa:                                                                                                    | <ol> <li>Eskabidea bete</li> <li>Datu pertsonalak</li> <li>Zuzenketa</li> </ol> |
| Honako hau ordezkatuz                                                                                                    | 4 Sinatu eta igorri                                                             |
| NAN/IFZ/IFK (*):<br>Izen-deiturak/Sozietatearen izena (*):<br>Lehen deitura:<br>Erantzun telematikoa jasotzeko eskaera: Ez da eskatu erantzun telematikorik.                                                                                                   | 5. Egiaztagiria                                                                 |
| Jasotze-agiriaren zenbakia                                                                                                    |                                                                                 |
| Jomuga: DEPARTAMENTO DE EDUCACION/SERVICIO DE SELECCIÓN Y PROVISION DE<br>PERSONAL DOCENTE<br>Eskabidearen laburpena: Solicitud de subsanación de méritos en las convocatorias de<br>estabilización de personal docente no universitario<br>Berariazko datuak: |                                                                                 |
| Deialdia: Unibertsitatez kanpoko irakasleak egonkortzea                                                                                                    |                                                                                 |
| Eskatzen den titulua                                                                                                    |                                                                                 |
| Muestra.pdf                                                                                                    |                                                                                 |
| Aurkeztutako dokumentuak                                                                                                    |                                                                                 |
| Título - Muestra.pdf                                                                                                    |                                                                                 |
| Datu babesari buruzko informazioa                                                                                                    |                                                                                 |

Erantsitako dokumentuak eta/edo aurkeztutako erreklamazioa aztertu ondoren, ados bazaude, behealdera jo beharko duzu. Bertan, **lauki bat markatu beharko duzu**, aurkeztutako dokumentazioaren egiazkotasun baldintzak **irakurri eta onetsi dituzula ziurtatzeko**.

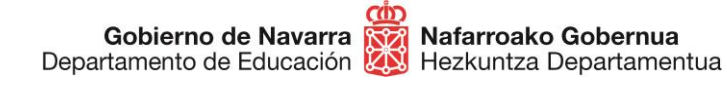

"Sinatu eta bidali" botoia sakatuta, eskabidearen azken bidalketa eta erregistro ofiziala eginen dira:

| Datu pertsonalen babesa                                                                                                    |                                          |
|----------------------------------------------------------------------------------------------------|------------------------------------------|
| Nafarroako Gobernutik jakinarazten dizugu nola kudeatuko ditugun e<br>datuak eta harekin batera ematen dizkiguzun agirienak.                                 | abide orokor honen                       |
| Nor da zure datuak kudeatzeko arduraduna?                                                                                                    |                                          |
| Lehendakaritzako eta Gobernu Irekiko Zuzendaritza Nagusia. Zuzen<br>Nafarroako Gobernuko Lehendakaritzako, Berdintasuneko, Funtzio I<br>Departamentuan dago. | ritza nagusi hori<br>blikoko eta Barneko |
| Zer eginen dugu zure datuekin?                                                                                                    |                                          |
| Zure datuak Nafarroako Gobernuaren aplikazio honetan sartuko ditu                                                                                            | : Agirien Sarrera-                       |
| Onartzen dut eskabide hau baldintza hauen arabera aurkeztea.                                                                                                 |                                          |
|                                                                                                    |                                          |
| Au                                                                                                    | koa Sinatu eta igorri                    |

Sistemak frogagiri bat erakutsiko dizu. **Frogagiri** hori PDF batean gorde edo inprima dezakezu (prozesua egin duzula eta behar bezala bukatu duzula egiaztatzen du).

#### **BUKATU DUGU!**

Une horretatik aurrera **aztertuko da** zuzenketak egiteko aurkeztu duzun dokumentazioa, eta behar dena eginen da. Ondoren, behin betiko baremoa **argitaratuko da**.

Zalantzarik al duzu? Kontsultatu hurrengo orrialdea.

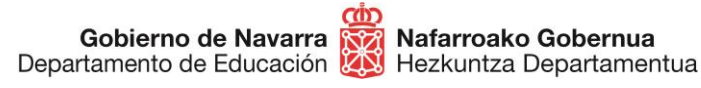

### KONTSULTARAKO KONTAKTUAK

- Baremoko 2. atalarekin (prestakuntza akademikoa) eta 3.2 atalarekin (etengabeko prestakuntza) lotutako edozein zalantza argitzeko, gurekin harremanetan jar zaitezke 08:00etatik 14:30era, telefono hauetara deituta:
  - o 848 421 855
  - o **848 421 856**
  - o 848 421 974
  - o 848 428 444
  - o **848 421 446**
  - o 848 428 489
  - o 848 428 389
  - o 848 428 435
- Baremoko 1. atalarekin (aurretiko irakaskuntza esperientzia) eta 3.1 atalarekin (oposizioa gainditzea) lotutako edozein zalantza izanez gero, gurekin harremanetan jar zaitezke 08:00etatik 14:30era, telefono hauetara deituta:
  - o 848 426 069
  - 848 426 996
  - 848 425 380
  - 848 426 566
  - 848 424 522
  - 848 424 523
  - 848 424 524
  - 848 425 618
- Nahiago baduzu harremanetan jarri posta elektronikoaren bidez, helbide honetara jo dezakezu:
  - o <u>seleccion@navarra.es</u>

**GARRANTZITSUA:** prozesuan zehar eskabidea aurkeztea galarazten duen erroreren bat agertzen bada, egin ezazu errorearen pantaila-argazki bat eta igor ezazu mezu elektroniko bat afera honetarako gaitutako euskarri teknikora eta hartan adierazi zer dakizun erroreaz, pantaila-argazkia, zer ordutan aurkeztu den eta NANa. Zure eskaera aztertuko da eta erantzun bat jasoko duzu.

Helbide elektronikoa: <u>soportec@navarra.es</u> Telefonoa: <u>948 013 576</u> Jendea hartzeko ordutegia: astelehenetik ostegunera, 08:30etik 17:30era. Ostiraletan: 08:30-15:00.